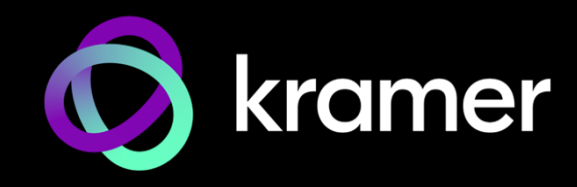

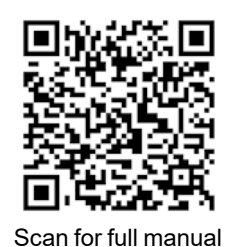

**KDS-17EN-SW2 Quick Start Guide** 

This guide helps you install and use your KDS-17EN-SW2 for the first time.

Go to <u>https://www.kramerav.com/downloads/KDS-17EN-SW2</u> to download the latest user manual and check if firmware upgrades are available.

# Step 1: Check what's in the box

S 2x1 4K60 4:4:4 AVoIP Switcher Encoder

- oder 🧭 1 Bracket set
- I Quick start guide

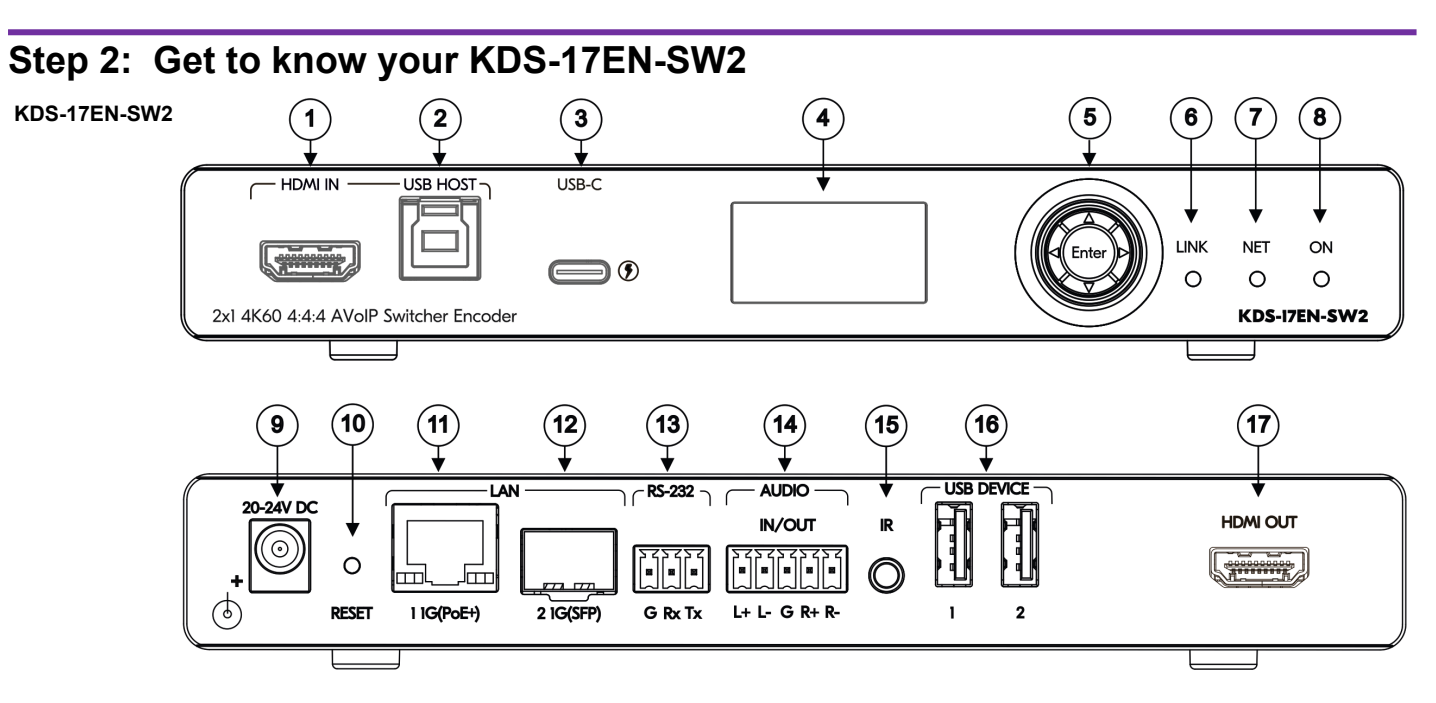

| # | Feature                      |               | Function                                                                                                    |  |
|---|------------------------------|---------------|----------------------------------------------------------------------------------------------------|--|
| 1 | HDMI IN Connector            |               | Connect to an HDMI source.                                                                                                    |  |
| 2 | HOST USB Type B Port         |               | Connect to a USB host, for example, a PC for KVM/USB support.                                                                                                    |  |
| 3 | HOST USB Type C Port         |               | Connect to a USB-C host (for example, a room PC) to communicate with the USB devices (for example, a PTZ camera) that are connected to the USB device ports.<br>This port can charge connected hosts that support USB Power Delivery 3.0, up to 60W, if the device is powered by the optional PS-2006 20V DC power adapter. |  |
| 4 | LCD Display                  |               | Use for device configuration such as unique channel/AV stream setting.                                                                                                    |  |
| 5 | Menu<br>Navigation<br>Button | •             | Press to return to the previous menu.                                                                                                    |  |
|   |                              | •             | Press to go to the next menu.                                                                                                    |  |
|   |                              |               | Press to move up to the next configuration parameter.                                                                                                    |  |
|   |                              | ▼             | Press to move down to the next configuration parameter.                                                                                                    |  |
|   |                              | Enter         | Press to enter the menu and to accept changes.                                                                                                    |  |
| 6 | LINK LED                     | Lights Green  | A link is established from KDS-17EN-SW2 to KDS-17DEC and is transmitting A/V.                                                                                                    |  |
|   |                              | Flashes Green | HDMI or USB-C input is detected, but no valid AV signal is detected.                                                                                                    |  |
|   |                              | Off           | No HDMI or USB-C input is detected.                                                                                                    |  |

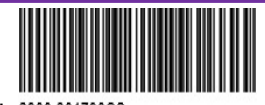

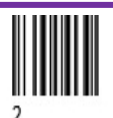

P/N: 2900-301790QS

| #  | Feature             |                              | Function                                                                                                    |
|----|---------------------|------------------------------|----------------------------------------------------------------------------------------------------|
| 7  | NET LED             | Off                          | No IP address is acquired.                                                                                                    |
|    |                     | Lights Green                 | A valid IP address has been acquired.                                                                                                    |
|    |                     | Flashes Green Very Fast      | When a device identification command is received (Find me), it flashes for 60 seconds.                                                                                                    |
|    |                     | Lights Yellow                | No DHCP found, device falls back to IP address in the subnet range 192.168.0.0/16.                                                                                                    |
|    |                     | Lights Red                   | Security is blocking IP access.                                                                                                    |
| 8  | ON LED              | Lights Green                 | Device power is on.                                                                                                    |
|    |                     | Lights Green Fast            | Firmware is downloaded in the background.                                                                                                    |
|    |                     | Flashes Green Very Fast      | A device identification command is sent (Flag me), and flashes for 60 seconds.                                                                                                    |
|    |                     | Lights Yellow                | Device falls back to the default IP address (192.168.1.39).                                                                                                    |
|    |                     | Lights Red                   | Security is blocking IP access.                                                                                                    |
|    |                     | Flashes Red                  | On fallback address acquiring, flashes continuously in a slow 0.5/10sec cadence.                                                                                                    |
| 9  | 20-24V DC Connector |                              | Connect the optional PS-2006, 20V DC power adapter (purchased separately).<br>When the device is powered by PS-2006, the USB type C port charges connected hosts that<br>support USB Power Delivery 3.0, up to 60W.                                                                                  |
| 10 | RESET Recessed      | Button                       | Press and hold for 10 seconds to reset the device to factory default values. All LEDs flash.                                                                                                    |
| 11 | LAN 1: 1G(PoE+)     | RJ-45 Port                   | Connect to the LAN.<br>KDS 17EN-SW2 is powered by PoE+ (Power over Ethernet) delivered through the LAN PoE+<br>port, unless the optional 20-24V DC power adapter is attached.<br>Unicast: Connect for streaming either directly to a decoder or via LAN.<br>Multicast: Connect to multiple decoders. |
| 12 | LAN 2: SFP OUT I    | N Connector                  | Plug in an SFP (Small Form Factor Pluggable) optical or copper transceiver for streaming over cable.                                                                                                    |
| 13 | RS-232 3-pin Terr   | ninal Block Connector        | Connect to an RS-232 device to use as a Gateway and bi-directional signal extension (even when no AV signal is extended).                                                                                                    |
| 14 | AUDIO IN/OUT 5-     | pin Terminal Block Connector | Connect to a balanced analog stereo audio source/acceptor.                                                                                                    |
| 15 | IR 3.5 Mini Jack    |                              | Connect to an IR sensor or emitter for bi-directional signal extension (even when no AV signal is extended). Expected voltage for IR receiver - (3.3V).                                                                                                    |
| 16 | USB Type A Char     | ging Ports (1 and 2)         | Connect to USB devices, for example, to a speakerphone and webcam.                                                                                                    |
| 17 | HDMI OUT Conne      | ector                        | Connect to loop the signal.                                                                                                    |

# Step 3: Mount KDS-17EN-SW2

Install KDS-17EN-SW2 using one of the following methods:

- Attach the rubber feet and place the unit on a flat surface.
- Fasten a bracket (included) on each side of the unit and attach it to a flat surface (see www.kramerav.com/downloads/kds-17en-sw2).
- Mount the unit in a rack using the recommended rack adapter (see www.kramerav.com/product/kds-17en-sw2).

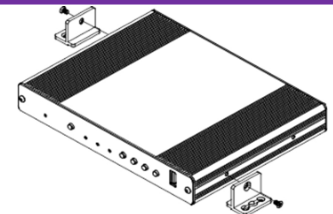

- Ensure that the environment (e.g., maximum ambient temperature & air flow) is compatible for the device.
- Avoid uneven mechanical loading.
- Appropriate consideration of equipment nameplate ratings should be used for avoiding overloading of the circuits.
- Reliable earthing of rack-mounted equipment should be maintained.

Bai

Cap

### Maximum mounting height for the device is 2 meters.

### To install the SFP MM/SFP SM Kramer recommended transceiver:

### Warning:

- · Connecting the SFP connector to an LC (APC) fiber connector may cause poor performance and damage the connector!
- Invisible laser radiation present.
- Avoid long-term viewing of laser.
  Avoid the use of magnifying viewing aids or instruments (such as binoculars, telescopes, microscopes and magnifying lenses, but not spectacles or contact lenses).
- Avoid placing optical devices in the emitted beam that could cause the concentration of the laser radiation to be increased.
- 1. Pull the bail out and remove the currently installed transceiver, insert the protective cap and store in a safe place.
- 2. Make sure the bail of the new transceiver is pushed up, in the closed position.
- 3. Insert the new transceiver into the relevant optical device SFP slot and push it in until it clicks.
- 4. Remove the protective cap and store it in a safe place for future use.

 $(\mathbf{i})$ 

To achieve specified extension distances, use the recommended Kramer cables available at <u>www.kramerav.com/product/kds-17en-sw2</u>. Using third-party cables may cause damage!

# Step 4: Connect inputs and outputs

Always switch OFF the power on each device before connecting it to your KDS-17EN-SW2.

#### KDS-17EN-SW2

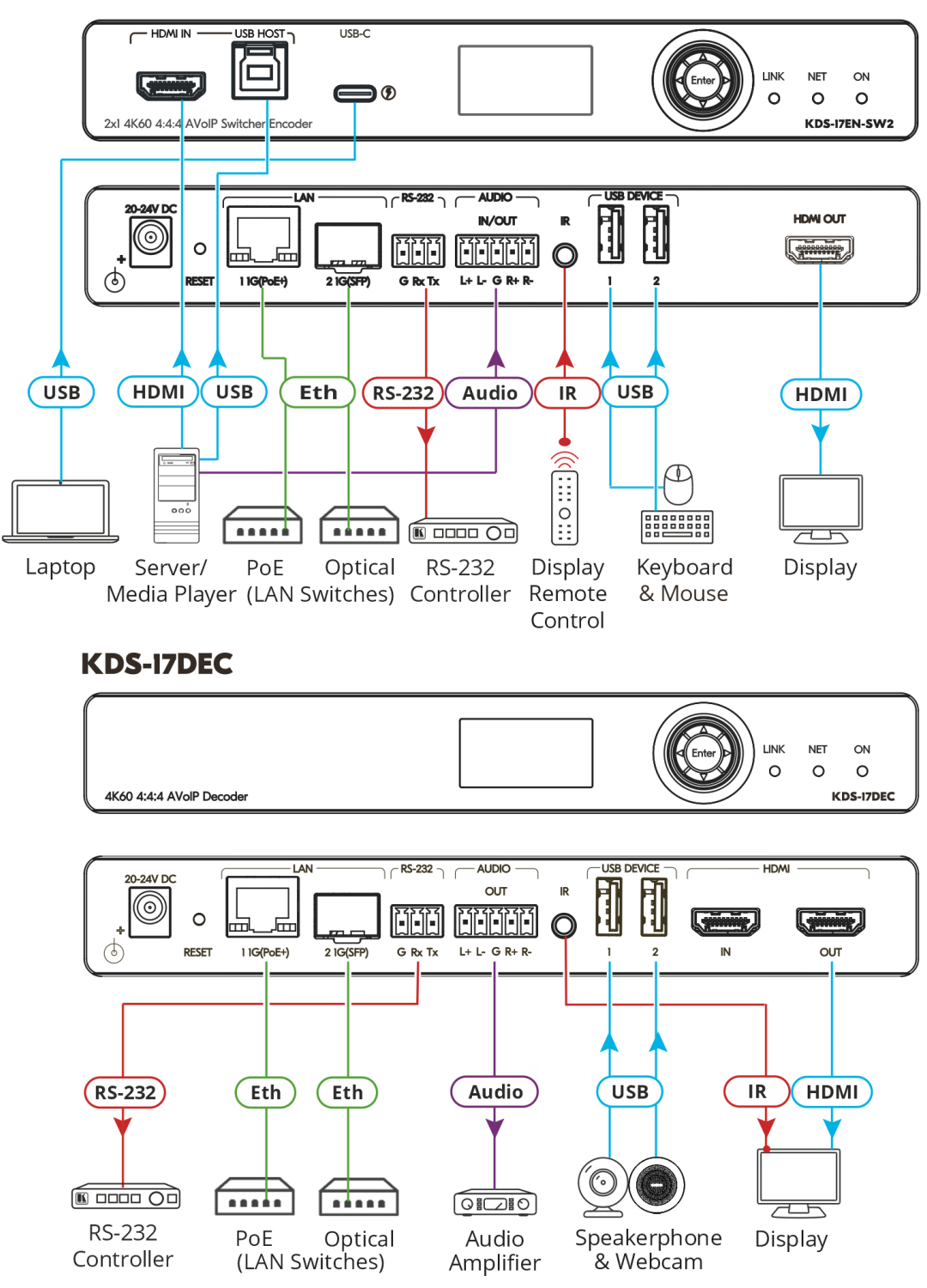

KDS-17EN-SW2 can stream 4K video, requiring a gigabit Ethernet switch for high quality performance, since the maximum momentary transfer rate can reach 850Mbps. We recommend using AVoIP Ethernet switches that support IGMP Snooping, IGMP Querier, IGMP Immediate/Fast Leave and Unregistered Multicast Filtering.

### Connecting the audio input/output

To a balanced stereo audio source/acceptor:

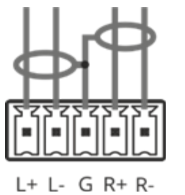

To an unbalanced stereo audio acceptor:

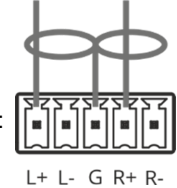

To an unbalanced stereo audio source:

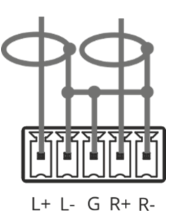

# Step 5: Connect power

By-default, KDS-17EN-SW2 is powered by PoE+ delivered through LAN 1 (see 11 in Step 2). To connect the product to mains electricity, an optional power adapter (PS-2006) can be purchased. Charging from the USB type C port requires the power adapter.

Safety Instructions (See www.kramerav.com for updated safety information)

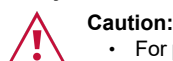

- For products with relay terminals and GPI\O ports, please refer to the permitted rating for an external connection, located next to the terminal or in the User Manual.
- There are no operator serviceable parts inside the unit.
- Warning:
  - · Use only the power cord that is supplied with the unit.
  - Disconnect the power and unplug the unit from the wall before installing.

# Step 6: Operate KDS-17EN-SW2

### Allocating the IP Address

By default, DHCP is enabled, and assigns an IP address to KDS-17EN-SW2. If a DHCP Server is not available, for example, if the device's LAN 1 (see 11 in Step 2) is connected directly to a laptop, the device gets the default IP address of 192.168.1.39. If this IP address is unavailable, the system searches for a random unique IP in the range of 192.168.X.Y. The allocated IP address can be viewed in the LCD Display (see instructions below).

For detailed instructions on connecting LAN 1 directly to a computer's Ethernet connector, see the chapter "Connecting the Ethernet Port Directly to a PC" in the user manual at <a href="https://k.kramerav.com/support/product\_downloads/KDS-17EN-SW2">https://k.kramerav.com/support/product\_downloads/KDS-17EN-SW2</a>.

#### To view the allocated IP address on the LCD Display

- 1. Connect LAN 1 (see 11 in step 2) to a LAN switch with PoE+ (power over ethernet). The LEDs light white while the device boots and then the ON and NET LEDs light green or yellow, indicating that the device is on and has a valid IP address.
- 2. Use the Menu Navigation button to view the assigned IP address on the LCD screen: Click Enter to display the channel number and Enter again, to display the LCD's MAIN MENU.
- 3. Use the navigation arrows to select DEV STATUS > CONTROL STAT and the device's IP will be displayed.

#### Setting the Channel Number

Each encoder requires a unique channel number, and connected decoders must be tuned to the same channel. You can set the channel number via the LCD Display or the embedded web pages.

#### To set the channel number for KDS-17EN-SW2 on the LCD Display:

- 1. Connect LAN 1 (see 11 in step 2) to a LAN switch with PoE+ (power over ethernet). The LEDs light white as the device boots and then the ON and NET LEDs light green or yellow, indicating that the device is on and has a valid IP address.
- 2. Use the Menu Navigation button to set the channel number with the LCD screen: Click Enter to display the channel number and Enter again, to display the LCD's MAIN MENU.
- 3. Use the arrows to select DEV SETTINGS > CH DEFINE.
- 4. A cursor will flash under the first digit of the channel number. Use the up/down arrow keys to change the digit and the right arrow to move to the next digit. Press Enter to save your selection.
- 5. On the connected KDS-17DEC, set the same channel number defined on the KDS-17EN-SW2.

#### To set the channel number with the embedded web pages:

- 1. Connect LAN 1 (see 11 in step 2) to a LAN switch with PoE+ (power over ethernet). The LEDs light white as the device boots and then the ON and NET LEDs light green or yellow, indicating that the device is on and has a valid IP address.
- 2. Open the embedded web pages by entering the device's IP address in a web browser connected to the same network (default user/password is admin/admin). To find the allocated IP address, follow the LCD Display instructions above.
- 3. In the KDS-17EN-SW2 Main page (the Dashboard), edit the Channel ID to define the channel ID number.
- 4. On the connected KDS-17DEC, set the same channel number defined on the KDS-17EN-SW2.

The terms HDMI, HDMI High-Definition Multimedia Interface, and the HDMI Logo are trademarks or registered trademarks of HDMI Licensing Administrator, Inc.

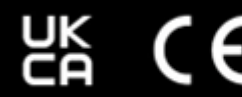

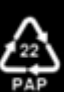